Reserve a vehicle in OA Carpool

1. User navigates to Rentals-> Tools-> Pool Vehicle Search.

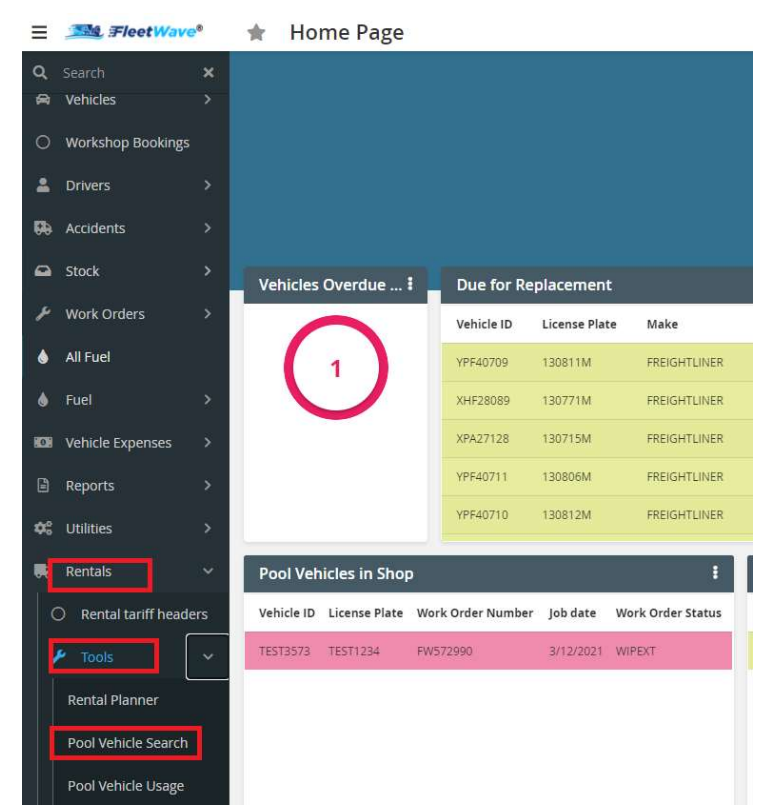

2. User adds mandatory fields like vehicle category, Sub category, Start Date/ Time and End Date/Time and clicks 'Pool Vehicle Search'.

| Driver Name            | ADAIR, STEVEN                             | Steps in Booking a vehicle:                                                                                                    |
|------------------------|-------------------------------------------|----------------------------------------------------------------------------------------------------|
| SAM II Customer Number | 15003700000                               | 1. Select Driver/Assignment name for the reservation                                                                                   |
| Motor Pool Location    | HEALTH - 920 WILDWOOD 🗸                   | 3. Select the Category Required                                                                                                    |
| Category               | PASSENGER CAR 🗸                           | 4. Select the Sub Category required                                                                                                    |
| Sub Category           | COMPACT ~                                 | 5. Optionally enter your Trip Purpose<br>6. Select the Start/End Date you wish to book the vehicle                                     |
| Trip Purpose           | Meeting                                   | 7. Set the Start/End Time you need the vehicle for                                                                                     |
| Start Date             | 4/13/2021                                 | 8. Click Pool Vehicle Search<br>9. Fither select a vehicle from the list provided or modify your criteria if no vehicles are available |
| End Date               | ■ 4/21/2021  ■ End Time ■ 05:00 OAM  ● PM |                                                                                                    |
| Trip Destination       | Saint. Louis                              | Click Continue below if a vehicle is not available to notify the Pool Administrator.                                                   |
| Pool Vehicle Search    | Continue View Planner 💠                   | Please consider option that does not involve leaving a state vehicle for extended period of time.                                      |
|                        |                                           |                                                                                                    |
|                        |                                           |                                                                                                    |

3. System shows available vehicles in that location. User can leave 'Motor Pool Location' field empty, system will show all available vehicle in all locations. User clicks on any one of the vehicle to reserve.

| Pool Vehicle Search Continue View Planner 🚓 | Please consider option that doe | s not involve leaving a state vehicle for extended period | of time.              |
|---------------------------------------------|---------------------------------|-----------------------------------------------------------|-----------------------|
| Pool Vehicle Search                         |                                 |                                                           |                       |
|                                             | Vehicle ID 1₽                   | Sub Category                                              | Motor Pool Location   |
| Make Booking                                | POOL                            | COMPACT                                                   | HEALTH - 920 WILDWOOD |
| Make Booking                                | POOL                            | COMPACT                                                   | HEALTH - 920 WILDWOOD |
| Make Booking                                | POOL                            | COMPACT                                                   | HEALTH - 920 WILDWOOD |

4. System opens a small new window asking user to confirm, user clicks Yes.

## fw2.fleetwave.com says

Are you sure you want to make a booking for this vehicle

| ОК | Cancel |
|----|--------|
|    |        |

5. System opens a Rentals page.

| Return Audit                       | ing 🔒 🖺                               |              |                               |                    |                |                     |        |
|------------------------------------|---------------------------------------|--------------|-------------------------------|--------------------|----------------|---------------------|--------|
| Exported?                          | No 🛩                                  |              |                               |                    |                |                     |        |
| Rental Code                        | 000074                                |              | Motor Pool Location           | CORRECTIONS - CE   | NTRAL OFFICE 🗸 |                     |        |
| Rental status                      | I Initial                             | ~            |                               | CORRECTIONS - CEN  | TRAL OFFICE    |                     |        |
|                                    |                                       |              | Reservation Reject Reason     |                    | ~              |                     |        |
| Category                           | PASSENGER                             | CAR          | Sub Category                  | MID SIZE           |                |                     |        |
|                                    | CAN                                   | ICEL         | Rental Cancellation Reason    | 1                  | ~              | CREATE REPAIR ORDER | l      |
| Comments                           |                                       |              |                               |                    |                |                     |        |
| Start Date                         | 4/14/2021                             | ē            | Start Time                    | 1 08:00 @ AM () P! | M              |                     |        |
| End Date                           | 4/21/2021                             | <b></b>      | End Time                      | 1 05:00 OAM @ PI   | м              |                     |        |
| Actual Start Date                  | 11                                    | 8            | Actual Start Time             | 12:00 @ AM O PM    | N              |                     |        |
| Actual End Date                    | <b>!</b> //                           | 8            | Actual End Time               | 12:00 • AM O PI    | м              |                     |        |
| Rental Cost Per Day                |                                       | 22.00        | Estimated O&M Cost            |                    | 0.00           | Estimated Rent      | 0.0000 |
| Additional Charges                 |                                       | 0.00         | Additional Charge Description |                    |                |                     |        |
| Upload<br>Drag 'n' drop your files | here                                  |              |                               |                    |                |                     |        |
| Driver Name                        | KITCHENS, AMY                         |              | 6                             |                    | Tel            | ephone              |        |
| Email                              | Amy.Kitchens@doc.                     | .mo.gov      |                               | M                  |                |                     |        |
| SAM II Customer Number             | · ·                                   |              |                               |                    |                |                     |        |
|                                    | The strategy and the strategy and the | -            |                               |                    |                |                     |        |
| Agency                             | 931 (CORRECTIONS                      | S-OPERATING) | * 0                           |                    |                |                     |        |

6. User enters remaining fields and clicks 'Confirm'.

| Survey (D                   |                  |               |                               |             |                    |                |          |  |
|-----------------------------|------------------|---------------|-------------------------------|-------------|--------------------|----------------|----------|--|
| exported?                   | N0 V             |               | Mater Deall section           | CORRECTIONS | CENTRAL OFFICE     |                |          |  |
| Rental Code                 | 000075           |               | Motor Pool Location           | CORRECTIONS | - CENTRAL OFFICE   |                |          |  |
| Rental status               | * Pending        |               | December Drive Decemb         | CORRECTION  | S - CENTRAL OFFICE |                |          |  |
| Catagoou                    | DASSENICED       | CAR           | Reservation Reject Reason     | MID SIZE    |                    |                |          |  |
| category                    | TASSENGER        | CAR           | Sub category                  | INTO SILL   |                    |                |          |  |
|                             | CAN              | IGHS:         | Kental Cancellation Reason    | • Other     | ~                  |                | <u> </u> |  |
|                             |                  |               |                               |             |                    |                |          |  |
| Comments                    |                  |               |                               |             |                    |                |          |  |
|                             |                  |               |                               |             |                    |                |          |  |
|                             |                  |               |                               |             |                    |                |          |  |
| Start Date                  | \$ 4/14/2021     |               | Start Time                    | • 08:00 ( A | M O PM             |                |          |  |
| End Date                    | 4/20/2021        | ė             | End Time                      | 05:00 O A   | M  PM              |                |          |  |
|                             | 11               |               |                               | 12:00 AM    |                    |                |          |  |
| Actual End Date             | 1//              |               | Actual End Time               | 05:00 PM    |                    |                |          |  |
|                             |                  |               |                               |             |                    |                |          |  |
| Rental Cost Per Day         |                  | 0.00          | Estimated O&M Cost            |             | 0.00               | Estimated Rent | 0.0000   |  |
| Additional Charges          |                  | 0.00          | Additional Charge Description |             |                    |                |          |  |
| <i>c</i>                    |                  |               |                               |             |                    |                |          |  |
| Upload                      |                  |               |                               |             |                    |                |          |  |
| Drag 'n' drop your files he | ere              |               |                               |             |                    |                |          |  |
| `                           | /                |               |                               |             |                    |                |          |  |
| Driver Name                 | KITCHENS, AMY    |               | 0                             |             |                    | Telephone      |          |  |
| Email                       | Amv.Kitchens@doc | .mo.gov       |                               |             |                    |                |          |  |
| SAM II Customer Number      | I9312932000 ❤    |               |                               |             |                    |                |          |  |
|                             | [                |               |                               |             |                    |                |          |  |
| Agency                      | 931 (CORRECTIONS | S-OPERATING)  | ~ 0                           |             |                    |                |          |  |
| Organization                | 9313247 (EMPLOYE | E HEALTH & SA | FETY) V                       |             |                    |                |          |  |
| Trin Destination            |                  |               |                               |             |                    |                |          |  |
| mp pestination              | - DOMINIONIN     |               |                               |             |                    |                |          |  |

7. If vehicle is not available, then user can change the Location, Category or Sub category to find a vehicle, or clicks on 'Continue' button as written in 'Steps in Booking a Vehicle'- 'Click Continue to contact a Pool Admin'.

| Driver Name            | ADAIR, STEV  | EN       |            |       |            | Steps in Booking a vehicle:                                                                                                    |
|------------------------|--------------|----------|------------|-------|------------|----------------------------------------------------------------------------------------------------|
| SAM II Customer Number | 15003700000  |          |            |       |            | 1. Select Driver/Assignment name for the reservation                                                                                                    |
| Motor Pool Location    | HEALTH - 92  | 20 WILDV | NOOD       | ~     |            | 2. Select the Motor Pool Location (or leave blank for all)<br>3. Select the Category Required                                                              |
| Category               | PASSENGER    | CAR 🗸    |            |       |            | 4. Select the Sub Category required                                                                                                    |
| Sub Category           |              |          |            |       |            | 5. Optionally enter your Trip Purpose<br>6. Select the Start/End Date you wish to book the vehicle                                                         |
| Trip Purpose           | Meeting      |          |            |       |            | 7. Set the Start/End Time you need the vehicle for                                                                                                    |
| Start Date             | 4/13/2021    |          | Start Time | 08:00 | ● AM ○ PM  | <ol> <li>Click Pool vehicle search</li> <li>Either select a vehicle from the list provided or modify your criteria if no vehicles are available</li> </ol> |
| End Date               | 4/21/2021    |          | End Time   | 05:00 | ⊖ AM 	● PM | -                                                                                                    |
| Trip Destination       | Saint. Louis |          |            |       |            | Click Continue below if a vehicle is not available to notify the Pool Administrator.                                                                       |
| Pool Vehicle Search    | Continue     | View I   | Planner 💠  |       |            | Please consider option that does not involve leaving a state vehicle for extended period of time                                                           |

8. System opens a Rentals page where user adds remaining fields and clicks 'Confirm'. Rental Status changes to 'Pending'.

| entals Auditing 🔒          | Bi                |                |                               |                |                   |        |                     |        |
|----------------------------|-------------------|----------------|-------------------------------|----------------|-------------------|--------|---------------------|--------|
| Exported?                  | No 🛩              |                |                               |                |                   |        |                     |        |
| Rental Code                | 000075            |                | Motor Pool Location           | CORREC         | TIONS - CENTRAL O | FFICE  |                     |        |
| Rental status              | Pending           |                |                               | CORREC         | CTIONS - CENTRAL  | OFFICE |                     |        |
|                            |                   |                | Reservation Reject Reason     |                |                   |        |                     |        |
| Category                   | PASSENGER         | CAR            | Sub Category                  | MID SIZ        | (E                |        |                     |        |
|                            | CAN               | CED.           | Rental Cancellation Reason    | Other          |                   | ~      | CREATE REPAIR ORDER |        |
|                            |                   |                |                               |                |                   |        |                     |        |
| Comments                   |                   |                |                               |                |                   |        |                     |        |
|                            |                   |                |                               |                |                   |        |                     |        |
| Start Date                 | i 4/14/2021       |                | Start Time                    | <b>1</b> 08:00 | ● AM ○ PM         |        |                     |        |
| End Date                   | <b>4/20/2021</b>  |                | End Time                      | 05:00          | O AM () PM        |        |                     |        |
|                            | 11                |                |                               | 12:00          | AM                |        |                     |        |
| Actual End Date            | : //              |                | Actual End Time               | 05:00          | PM                |        |                     |        |
|                            |                   |                |                               |                |                   |        |                     |        |
| Rental Cost Per Day        |                   | 0.00           | Estimated O&M Cost            |                | 0.00              |        | Estimated Rent      | 0.0000 |
| Additional Charges         |                   | 0.00           | Additional Charge Description |                |                   |        |                     |        |
| Unload                     |                   |                |                               |                |                   |        |                     |        |
| Oproad                     | 4                 |                |                               |                |                   |        |                     |        |
| Drag 'n' drop your files h | ere i             |                |                               |                |                   |        |                     |        |
|                            | 201               |                |                               |                |                   |        | 19                  |        |
| Driver Name                | KITCHENS, AMY     |                | 0                             |                |                   | 1      | elephone            |        |
| Email                      | Amy.Kitchens@doc. | .mo.gov        |                               | 2              |                   |        |                     |        |
| SAM II Customer Number     | ■ 19312932000 ∨   |                |                               |                |                   |        |                     |        |
| Agency                     | 931 (CORRECTIONS  | -OPERATING)    | ~ 0                           |                |                   |        |                     |        |
| Organization               | 9313247 (EMPLOYE  | E HEALTH & SAF | FETY) 🗸 🕄                     |                |                   |        |                     |        |
| Trip Destination           |                   |                |                               |                |                   |        |                     |        |
| mp pesonation              | DOWNTOWN          |                |                               |                |                   |        |                     |        |

9. Motor Pool Administrator will approve or deny this reservation. Driver will receive an email of approval or denial.